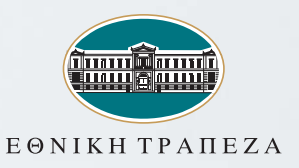

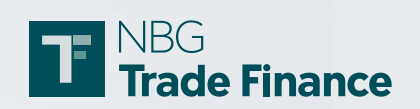

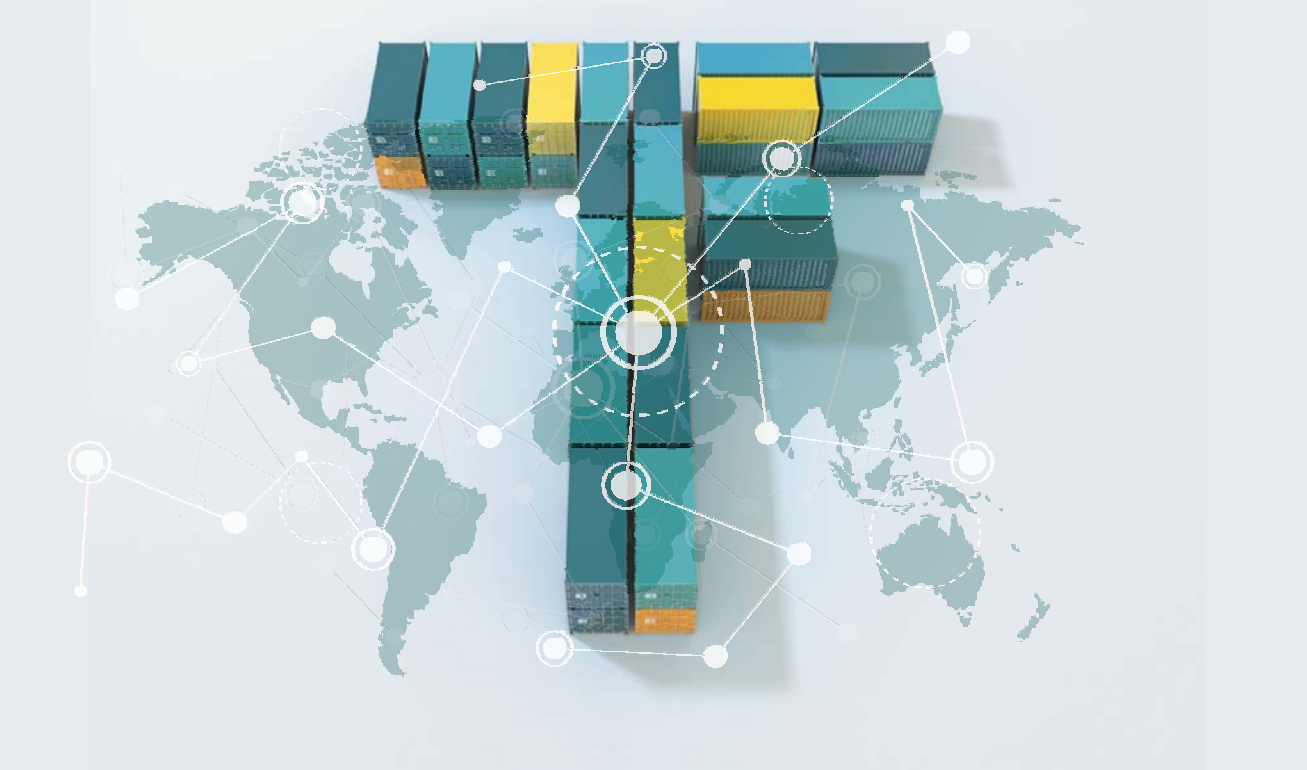

GIOBAL FINANCE

GIOBAL FINANCE

Καλύτερη Τράπεζα στο Trade Finance στην Ελλάδα

GLOBAL FINANCE

GIOBAL FINANCE

# i-bank Trade Finance

ΗΛΕΚΤΡΟΝΙΚΗ ΠΛΑΤΦΟΡΜΑ ΕΝΕΓΓΥΩΝ ΠΙΣΤΩΣΕΩΝ (Ε/Π) ΕΙΣΑΓΩΓΩΝ & ΕΞΑΓΩΓΩΝ

GLOBAL FINANCE

Εγχειρίδιο Χρήσης Ε/Π

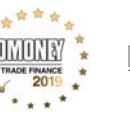

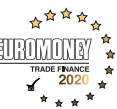

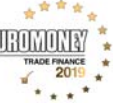

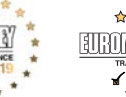

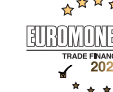

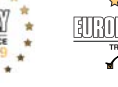

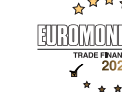

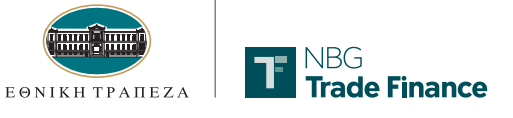

# Περιεχόμενα

| Γενικά για τις Ενέγγυες Πιστώσεις (Ε/Π)                     |    |
|-------------------------------------------------------------|----|
| 1 Για εισαγωγείς                                            | 1  |
| 2 Για εξαγωγείς                                             | 1  |
|                                                             |    |
| Δημιουργία αιτήματος έκδοσης εισαγωγικής Ε/Π                |    |
| 3 Δημιουργία νέου αιτήματος                                 | 2  |
| Έγκριση αιτήματος έκδοσης εισαγωγικής Ε/Π                   |    |
| 4 Αποστολή αιτήματος στην Τράπεζα                           | 6  |
| Δημιουργία αιτήματος έκδοσης εισαγωγικής Ε/Π από παρόμοιο   |    |
| 5 Καταχώρηση αιτήματος από παρόμοια συναλλαγή               | 7  |
| Τροποποίηση αιτήματος έκδοσης εισαγωγικής Ε/Π               |    |
| 6 Αίτημα τροποποίησης Ε/Π                                   | 8  |
| Αποδοχή /απόρριψη Φορτωτικών Εγγράφων (Φ/Ε)                 |    |
| 7 Αποδοχή/απόρριψη διαφορών παρουσίασης φορτωτικών εγγράφων | 9  |
| Πρόσθετες λειτουργίες εισαγωγικής Ε/Π                       |    |
| 8 Δημιουργία προτύπων                                       | 13 |
| 9 Δημιουργία φράσεων                                        | 15 |
| Εξαγωγική Ε/Π                                               |    |
| 10 Δημιουργία αιτήματος προελέγχου φορτωτικών εγγράφων      | 17 |
| 11 Δημιουργία διαβιβαστικής επιστολής                       | 20 |
| 12 Επικοινωνία για διαφορές σε φορτωτικά έγγραφα            | 21 |
| Εισαγωγική και Εξαγωγική Ε/Π                                |    |
| 13 Αποστολή /λήψη μηνυμάτων                                 | 24 |
| Υποστήριξη                                                  |    |
| 14 Υποστήριξη                                               | 26 |

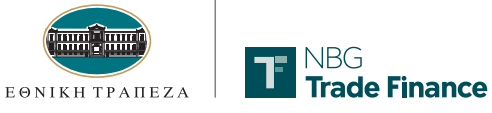

#### Γενικά για τις Ενέγγυες Πιστώσεις (Ε/Π)

#### Για Εισαγωγείς

1

Οι εμπορικές ενέγγυες πιστώσεις σας διασφαλίζουν την παραλαβή του εμπορεύματος μέσα σε προκαθορισμένο χρόνο, σύμφωνα με τους όρους και τις προϋποθέσεις που συμφωνείτε με τον προμηθευτή σας στο εξωτερικό.

Οι Ενέγγυες Πιστώσεις Εισαγωγών σε αναμονή αποτελούν εργαλείο εγγυοδοσίας που καλύπτει τις μελλοντικές σας υποχρεώσεις, εξασφαλίζοντας τιμές μονάδας εμπορεύματος τοις μετρητοίς και αξιόπιστο έλεγχο των εγγράφων της εισαγωγής σας.

#### 2 Για Εξαγωγείς

Με τις Ενέγγυες Πιστώσεις Εξαγωγών μπορείτε να διασφαλίσετε τους καλύτερους όρους συναλλαγών για την επιχείρησή σας και την ασφαλή εκτέλεσή τους, απαλείφοντας τους κινδύνους που προκύπτουν από τις συνθήκες της αγοράς και της ξένης τράπεζας.

Η επιλογή αυτή σας εξασφαλίζει τον προέλεγχο και το λεπτομερή έλεγχο των φορτωτικών σας εγγράφων, διασφαλίζοντας την είσπραξη της απαίτησής σας.

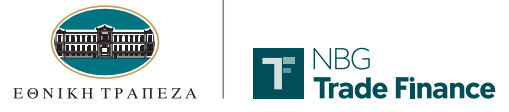

## 3 Δημιουργία νέου αιτήματος

Για να δημιουργήσετε ένα νέο αίτημα έκδοσης Ενέγγυας Πίστωσης, πατάτε **Δημιουργία** στο κάτω μέρος της οθόνης.

| R NBG                         |                        |                          |                         | <b>) 181818</b> Από το εξωτερικό: +30 | 210 4848484 Υποστήριξη: contact.center@nbg.gr EN |
|-------------------------------|------------------------|--------------------------|-------------------------|---------------------------------------|--------------------------------------------------|
| Trade Finance                 | Διαχείριση ενεγγύων    | ν πιστώσεων εισαγωγών    |                         | Δευτέ                                 | ρα, 27 Απριλίου 2020 12:38                       |
|                               |                        |                          |                         |                                       | Αποσύνδεση                                       |
| Βίνανας γραφουάταν - Προϊόντα | Aveneoér               | Aurolaum vonativu        |                         |                                       | Daáðas                                           |
|                               | Αναφορες               |                          |                         |                                       | BUIUSIC                                          |
| Κατάσταση:                    | φρασεις<br>Ημερομη     | νία Από: Ημερομηνία Έως: | Ταξινόμηση κατά σειρά:  | Ταξινόμηση κατά:                      |                                                  |
| Όλες 🔹                        | 28/4/20                | 28/4/2020                | ΘΦθίνουσα     ΘΦθίνουσα | Α/Α εντολέα 🔻                         |                                                  |
| Εμφάνισε:                     | · .                    | εεε ηη/μμ/εεεε           | Αναζήτηση με:           | Εισάγετε παράμετρο:                   |                                                  |
| Όλες οι συν/γες •             |                        |                          | Επιλέξτε 🔻              |                                       | Ανανέωση λίστας                                  |
| Λίστα συναλλαγών              |                        |                          |                         |                                       |                                                  |
| Α/Α Εντολέα                   | Είδος συναλλαγής       | Νόμισμα Ποσό             | Δικαιούχος              | Ημ.λήξης Αριθμός Αξίας ΕΤΕ            | Ημερομηνία<br>συναλλαγής Κατάσταση               |
|                               |                        |                          |                         |                                       |                                                  |
|                               |                        |                          |                         |                                       |                                                  |
|                               |                        |                          |                         |                                       |                                                  |
|                               |                        |                          |                         |                                       |                                                  |
|                               |                        |                          |                         |                                       |                                                  |
|                               |                        |                          |                         |                                       |                                                  |
|                               |                        |                          |                         |                                       |                                                  |
|                               |                        |                          |                         |                                       |                                                  |
|                               |                        |                          |                         |                                       |                                                  |
|                               |                        |                          |                         |                                       |                                                  |
|                               |                        |                          |                         |                                       |                                                  |
|                               |                        |                          |                         |                                       |                                                  |
|                               |                        |                          |                         |                                       |                                                  |
|                               |                        |                          |                         |                                       |                                                  |
| Γράφημα Ιστροικά              | Έννοαφα Νέο μήγιμα     | Προεπισκόπηση Πρωτότυπο  |                         |                                       |                                                  |
| Διαγραφή                      | Τροποποίηση Δημιουργία | Ταρόμοια συν/γή Έγκριση  |                         |                                       |                                                  |
|                               |                        | 2                        |                         |                                       |                                                  |
|                               |                        | 12                       |                         |                                       |                                                  |

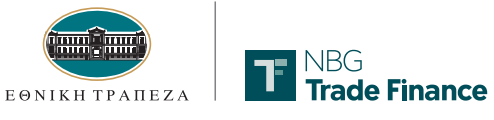

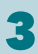

Στην Οθόνη 1 συμπληρώνετε τα παρακάτω υποχρεωτικά πεδία:

- Α/Α Εντολέα (1)
- Δικαιούχος (2)
- Κοινοποιούσα τράπεζα (3)
- Οδηγίες βεβαίωσης στην κοινοποιούσα τράπεζα (4)

|   | TE NBG                                                                                                    |
|---|----------------------------------------------------------------------------------------------------|
|   | • Trade Finance Ενέγγυες πιστώσεις εισαγωγών Ἐκδοση Υπό Επεξεργασία                                                            |
|   |                                                                                                    |
|   | 1 2 3<br>Εμπλεκόμενα Μέρη Όροι πληρωμής Λοιποί όροι                                                                            |
|   | Οθόνη 1 από 3 - Εμπλεκόμενα μέρη                                                                                               |
|   | Ση σεροσιαίτα ότι έχοις ολοκληρώσει όλα τα βήματα. Όλα τα πεδία με αστερίσκο <del>*</del> είναι υποχρεωτικά.<br>* Α/Α Εντολέα: |
|   | UH Πίστωση είναι μεταβιβάσιμη                                                                                                  |
|   | <ul> <li>Εντολέας:</li> <li>Για λογαριασμό:</li> </ul>                                                                         |
|   |                                                                                                    |
|   | Δικαιούχος: Διαχείριση δικαιούχος Κοινοποιούσα Διαχείριση κοινοποιούσας τράπεζας                                               |
| 2 | Επιλέξτε                                                                                                    |
|   |                                                                                                    |
|   |                                                                                                    |
|   | Διαθέσιμο με:                                                                                                    |
|   | Κάθε τράπεζα                                                                                                    |
|   |                                                                                                    |
|   |                                                                                                    |
|   | Οδηγίες βεβαίωσης στην κοινοποιούσα<br>τράπεζα:<br>WITHOUT                                                                     |
|   | Βρίσκεστε στην οθόνη 1 από 3 Συνεχίστε στην οθόνη 2 >                                                                          |
|   | Προηγούμενο Επόμενο Ελληλογραφία 🕞 Σχόλια Προεπισκόπηση                                                                        |
|   | Κλείσιμο Αποθήκευση Αποθήκευση Έγκριση                                                                                         |

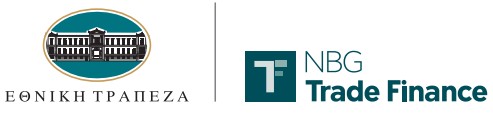

3

Στην Οθόνη 2 συμπληρώνετε τα παρακάτω υποχρεωτικά πεδία:

- Νόμισμα (1)
- 📕 Ποσό (2)
- Μετρητοίς (προεπιλεγμένο) / Προθεσμία\* (3)
- Διαθέσιμο με (4)
- Ημερομηνία λήξης (5)

|   |                                                  | Ενέγγυες πιστώσεις εισαγωγών Έκδοση Υπό Επεξεργασία                        |
|---|--------------------------------------------------|----------------------------------------------------------------------------|
|   |                                                  |                                                                            |
|   |                                                  |                                                                            |
|   |                                                  |                                                                            |
|   |                                                  | οι πληρωμης                                                                |
|   | γουρευτείτε στι έχετε αλακλη τώσει όλα           | τα βήματα. Όλα τα πεδία με αστερίσκο* είναι υποχρεωτικά.                   |
|   | Choose                                           | NONE T                                                                     |
|   | <ul> <li>Ποσό:</li> <li>0.00</li> </ul>          | Ποσοστό<br>ανοχής: Ποσό ανοχής:                                            |
|   | 0,00                                             |                                                                            |
|   |                                                  | Θ Πρόσθετα ποσά που καλύπτονται θα πρέπει να συμπληρώσετε                  |
|   | Άλλοι Όροι Πληρωμής/ ι                           | ηροθεσμίας και άλλα πεδία όπως                                             |
|   | <ul> <li>Μετρητοίς</li> <li>Πορθεσμία</li> </ul> | Υπολογισμός διάρκειας από: «Υπολογισμός διάρκειας από»                     |
|   |                                                  | κ.α., αναλογα με τους ορους<br>Προκαθορισμένη ημ/νία λήξης:                |
|   |                                                  |                                                                            |
|   | O MIV/DEE Languisere also unio                   | Διἀρκεια (Ημέρες):                                                         |
|   | G way och ventopepered invibabile                | Ge AñEn                                                                    |
|   |                                                  |                                                                            |
|   |                                                  | Παρομαίαση τη/ς από τρόστευση (Ημέρες)/-                                   |
| E | * πμερομηνία ληζης.                              |                                                                            |
|   | Τόπος λήξης:                                     | Περίοδος παρουσίασης φ/ε:                                                  |
|   | Choose 🔻                                         |                                                                            |
|   | < Επιστρέψτε στην οθόνη 1                        | Βρίσκεστε στην οθόνη 2 από 3<br>Συνεχίστε στην οθόνη 3 >                   |
|   | Κλείσιμο                                         | Αποθ.ως πρότυπο         Προσ.αποθήκευση         Αποθήκευση         Έγκριση |

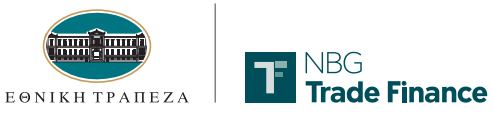

#### 3

2

Στην Οθόνη 3 συμπληρώνετε τα παρακάτω υποχρεωτικά πεδία:

- Διεθνείς Εμπορικοί Όροι (Incoterms). Το πεδίο αυτό δεν συμπληρώνεται στις StandBy L/C.
- Αποστολή/Φόρτωση από\* (2)
- Περιγραφή εμπορευμάτων (3)
- 📕 Έξοδα Τραπέζης (4)

Στη συνέχεια πατάτε **Αποθήκευση**.

| T          | NBG<br>Trade Finance                                    |                                                          |                         |                |               |
|------------|---------------------------------------------------------|----------------------------------------------------------|-------------------------|----------------|---------------|
|            |                                                         | Ενέγγυες πιστώσεις εισαγωγά                              | ον Έκδοση Υι            | πό Επεξεργασία |               |
|            |                                                         |                                                          |                         |                |               |
|            |                                                         |                                                          |                         |                |               |
|            | 1 2 3                                                   |                                                          |                         |                |               |
| Ξμπλει     | κόμενα Μέρη Όροι πληρωμής Λοιποί όροι                   |                                                          |                         |                |               |
| 0          |                                                         |                                                          |                         |                |               |
| Oe         |                                                         |                                                          |                         |                |               |
| 5.000      | μοτιμτέτε ότι όνετε ολογλοούσει όλο το βόμοτο           |                                                          |                         |                |               |
| Τελικ      | τή επιτρεπτή ημ/νία φόρτωσης:                           | <ul> <li>Διεθνείς Εμπορικοί Όροι (Incoterms):</li> </ul> |                         |                |               |
|            |                                                         |                                                          |                         |                |               |
| 99/µµ/ss   | ***                                                     | Time Testano                                             |                         |                |               |
| Νωρη       | τερη επιτρεπτη ημ/ νια φορτωσης:                        | lonoς Incoterm :                                         |                         |                |               |
| 00/µµ/ss   |                                                         |                                                          |                         |                |               |
| Turnu      | anués aportégeisi                                       |                                                          |                         |                |               |
| - En       | unike, woproceic.                                       |                                                          |                         |                |               |
| Мето       | φορτώσεις:                                              |                                                          |                         |                |               |
| En         | ιλέξτε <b>τ</b>                                         |                                                          |                         |                |               |
|            |                                                         | 🔁 Περίοδος φάρτωσης                                      |                         |                |               |
|            | ολής και παράδ                                          | οσης εμπορεμμάτων                                        |                         |                |               |
|            |                                                         |                                                          |                         |                |               |
|            |                                                         | Διαχειριση Τοπού φορτωσης εμπορεύματων                   |                         |                |               |
| Παρά       | δοση/Εκφόρτωση σε:                                      | Αιαχείοιση Τόπου παράδοσης ευπορευμάτων                  |                         |                |               |
| Ch         | loose                                                   | T                                                        |                         |                |               |
| Апоσ       | πολή από:                                               | Διαχείριση παράδοση από                                  |                         |                |               |
| Ch         | ioose                                                   | ▼                                                        |                         |                |               |
| Τελικ      | ός προορισμός (Εάν διαφέρει από<br>δοση (Ευσόστυση σε): | Διαχείριση τελικών προορισμών                            |                         |                |               |
| Ch         |                                                         |                                                          |                         |                |               |
|            |                                                         |                                                          |                         |                |               |
| En         | ιιπλέον πληροφορίες                                     | i / 者 /                                                  |                         |                |               |
|            | *                                                       |                                                          |                         |                |               |
| (⊖EK       | δ. όροι πληρ. για Δικα ούχο 🛛 👝 Περιγροφή εμπορευμάτων  | 🕞 Απαιτούμενα έγγραφα 🛛 🕞 Πρόσθετοι όροι                 |                         |                |               |
|            |                                                         |                                                          |                         |                |               |
|            |                                                         |                                                          |                         |                |               |
| Λε         | επτομέρειες εξόδων                                      |                                                          |                         |                |               |
| ΞΈξο       | οδα Τραπέζης                                            | ( <del>α</del> , Έξοδο                                   |                         |                |               |
|            |                                                         |                                                          | _                       |                |               |
| To di      | οδο της ενδότουος τρόπεζ, πρέπει Θεντολέος              | Δικαιούχος                                               |                         |                |               |
| να πλ      | ληρωθούν από:                                           |                                                          |                         |                |               |
| ⊗<br>Ta š8 | οδα της ξένης τράηςζης πρέπει να θευτρλέος              | Auction                                                  |                         |                |               |
| πληρ       | ωθούν από:                                              |                                                          |                         |                |               |
|            |                                                         |                                                          |                         |                |               |
|            |                                                         |                                                          |                         |                |               |
| < Enio     | στρέψτε στην οθόνη 2                                    | Βρίσκε                                                   | εστε στην οθόνη 3 από 3 |                |               |
|            | Προηγούμενο                                             | Επάμενο                                                  | Αλληλογροφία            | Έχάλια         | Προεπισκόπηση |
|            | Κλείσιμο                                                | Αποθ.ως πρότυπο                                          | Προσ.αποθήκευση         | Αποθήκευση     | Eykpian       |
|            |                                                         |                                                          |                         |                |               |

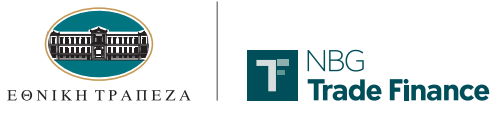

#### Έγκριση αιτήματος έκδοσης εισαγωγικής Ε/Π

#### 4 Αποστολή αιτήματος στην Τράπεζα

Γρόφημο

Еуурова

Tipot

Πρωτότυπο

Έγκριση

Η νέα συναλλαγή θα εμφανίζεται πλέον στην οθόνη της Λίστας συναλλαγών σε κατάσταση **Υπό Επεξεργασία**. Επιλέγετε **Έγκριση** για να στείλετε τη συναλλαγή σας στην Τράπεζα.

| NIRC               |                         |             |                   |                       |            |                      |          | ) 181818 Anà te        | εξωτερικό: +30 210 4848484 Υπο | ιστήριξη: contact.cent |
|--------------------|-------------------------|-------------|-------------------|-----------------------|------------|----------------------|----------|------------------------|--------------------------------|------------------------|
| Trade Fina         | nce 🛛 🗠 🗠               | χείριση πλη | ρωμών τιμολογ     | ίων εισαγωγών         |            |                      |          |                        | Παρασκουή, 31 Αυγούστου 20     | 18 15:37               |
|                    |                         |             |                   |                       |            |                      |          |                        |                                | Αποσύνδεση             |
| Πίνακος γραφημάτων | Προιόντα                | Αναφορές    | Δισχείρι          | ση χρηστών            |            |                      |          |                        |                                |                        |
| Συναλλαγές         |                         |             |                   |                       |            |                      |          |                        |                                |                        |
| Κατάσταση:         |                         |             | Ημερομηνία Από:   | Hactoral              | α Έως:     | Ταξινόμηση κατά σειρ | á:       | Ταξινόμηση κατά:       |                                |                        |
| Όλες .             | C                       |             | 1/8/2018          | 31/8/201              | 8          |                      | Φθίνουσα | Ένδειξη Εντολέι •      |                                |                        |
| Ευκράνισε:         |                         |             | and hudeness      | nn/aufres             |            | Aug/imman us:        |          | Evaluere nanduerna.    |                                |                        |
| This or my/use     |                         |             |                   |                       |            | Fail dea             |          | Elouvere indputteripo. |                                |                        |
| Onec, or ouv/yer   |                         |             |                   |                       |            | EHINEGTE ·           |          |                        | Ανανέωση                       | λίστος                 |
| Δίστα συναλ        | λανών                   |             |                   |                       |            |                      |          |                        |                                |                        |
| Eiðor min          | allowie Tuberen Eurolia |             | Αριθμός Αξίας ΕΤΕ | Uncompute aFlar       | Aurmourer  |                      | Nóurana  | Donà                   | Huspounyia myallowie           | Kanharaan              |
| 0 25500            | Contract Contract       |             |                   | The population of the | Linchooxoq |                      | uso      | 1000                   | The populate contracting       | Ratadaga               |
| Tatom              | CUST OFF 2              |             | 1003350           | 210,002010            | -          |                      | USD      | 2.000,00               | 38/8/3018                      | Desskhades             |
| O Tabai            | PARTIE A                |             | 1003335           | 6/8/37/8              |            |                      | rus.     | 1,000,00               | 3/8/2018                       | Trail and the s        |
| C) Tabori          | F003342                 |             | F003342           | 27/8/2018             | -          |                      | EUR.     | 7.500.00               | 34/6/2018                      | Anopolotras            |
| C Taboon           | F003354                 |             | F003354           | 31/8/3018             |            |                      | EUR      | 600.00                 | 30/8/2018                      | Englapydomes           |
| taben              | FORALLA                 |             | F002235           | 3/8/2018              |            |                      | EUR:     | 3.000.00               | 3199/2018                      | Amazightes             |
| O Tatom            | 7003358                 |             | F003358           | 31/8/2018             |            |                      | File     | 255,05                 | 31/6/2016                      | Anoppiptiyat           |
| C Tubion           | NON URG BT 2218         |             | F0033313          |                       |            |                      | USD.     | 6.300,00               | 1/8/2018                       | Taxableto :            |
| O Tabom            | NON WRG BT2536          |             | 1003313           |                       |            |                      | E1/11    | 23.000.00              | 1/8/2018                       | Theoryticety           |
| . Tables           | SON URS ATTACT          |             | 2003314           |                       |            |                      | 100      | 15,855,05              | 1/8/2218                       | Basebaste              |
| () Tabouri         | TEST CHILD FAREN        |             | 1003309           | 1/8/2018              |            |                      | EUA.     | 1.000,00               | 1/8/3018                       | Enslagydennes          |
| C tabam            | tent autom              |             | 19933111          |                       |            |                      | 1938     | 2.000.00               | \$78/2018:                     | TheseAmerica           |
| G Tabon            | test double             |             | 1003326           | 4/8/2018              |            |                      | TUR      | 3, 000, 00             | 1/8/2018                       | Profig-derroy of       |
| C Tedoon           | test actual at          |             | P002234           | 22/8/2018             |            |                      | EUA.     | 4.000,00               | 21/8/2018                      | freitzydornes          |
| C taborn           | TEST REFREW CUS         |             | 1003316           | J/W/2018              |            |                      | EUR      | 2.000.00               | 1/6/3018                       | Englagy@errord         |
| C Tablety          | Test Ariter a           |             | 1003317           | 3/8/2018              |            |                      | 1190     | 2.500,00               | 1/8/2018                       | Designations           |
| C Extron           | TEST REJECT 3           |             | r003318           | 3/8/2018              |            |                      | USD      | 3.000.00               | L/8/2018                       | Instandones            |
| () T+500)          | TEST. URG 2440          |             |                   |                       |            |                      | សគ       | 80.000,00              | 3/8/2018                       | Yes Perfugyaria        |
|                    |                         |             |                   |                       |            |                      | 12.22    |                        | 1000000                        |                        |
| C Tabom            | 165.11Pr                |             | 1003315           |                       |            |                      | 271      | 1.540.000.09           | 1/8/2018                       | TapsArigth1            |
| Tables             | UED BT 2543             |             | P003310           |                       |            |                      | PUR      | 30.000,00              | 1/8/2018                       | Repektople             |
|                    |                         |             |                   |                       |            |                      |          |                        |                                |                        |

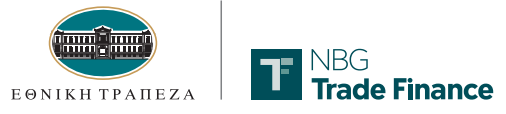

#### Δημιουργία αιτήματος έκδοσης εισαγωγικής Ε/Π από παρόμοιο

#### 5 Καταχώρηση αιτήματος από παρόμοια συναλλαγή

Επιλέγοντας Παρόμοια Συναλλαγή και συμπληρώνοντας μόνο τα πεδία Α/Α Εντολέα (1), Ποσό (2) και Ημ/νία Λήξης (3), μπορείτε να εισάγετε μια νέα συναλλαγή, αλλά και να τροποποιήσετε όποια συναλλαγή επιθυμείτε από τις ήδη υπάρχουσες.

| Διάχειριση ενεγγυων πιστ<br>νακας γραφημάτων Προϊόντα Αναφορές Διαχείρισ<br>Συναλλαγές Μηνύματα Φράσεις<br>Κατάσταση: Ημερομηνία Από:<br>'Όλες • | ασεων εισαγωγων<br>η χρηστών<br>Ημερομηνία Έως: |                                                                                                    | Δευ                            | τέρα, 27 Απριλίου 20<br>Απι | 20 13:31<br>ρσύνδεση |
|----------------------------------------------------------------------------------------------------|-------------------------------------------------|----------------------------------------------------------------------------------------------------|--------------------------------|-----------------------------|----------------------|
| ακας γραφημάτων Προϊόντα Αναφορές Διαχείρισ<br>Συναλλαγές Μηνύματα Φράσεις<br>ατάσταση: Ημερομηνία Από:<br>)λες •                                | η χρηστών<br>Ημερομηνία Έως:                    |                                                                                                    |                                | Ап                          | οσύνδεση             |
| ιακας γραφημάτων Προϊόντα Αναφορές Διαχείρισ<br>Συναλλαγές Μηνύματα Φράσεις<br>ατάσταση: Ημερομηνία Από:<br>Ολες <u>v</u> 27/4/2020              | η χρηστών<br>Ημερομηνία Έως:                    | _                                                                                                    |                                |                             |                      |
| ακας γραφημάτων Προϊόντα Αναφορές Διαχείριο<br>Συναλλαγές Μηνύματα Φράσεις<br>ατάσταση: Ημερομηνία Από:<br>Ολες <u>v</u> 27/4/2020               | η χρηστών<br>Ημερομηνία Έως:                    |                                                                                                    |                                |                             |                      |
| Συναλλαγές Μηνύματα Φράσεις<br>ατάσταση: Ημερομηνία Από:<br>Ολες •<br>27/4/2020                                                                  | Ημερομηνία Έως:                                 |                                                                                                    |                                |                             |                      |
| ατάσταση: Ημερομηνία Από:<br>)λες • 27/4/2020                                                                                                    | Ημερομηνία Έως:                                 |                                                                                                    |                                |                             |                      |
| λες • 27/4/2020                                                                                                    |                                                 | Ταξινόμηση κατά σειρά:                                                                                                    | Ταξινόμηση κατά:               |                             |                      |
|                                                                                                    | 28/4/2020                                       | Αύξουσα     Φθίνουσα                                                                                                    | Α/Α εντολέα                    |                             |                      |
| φάνισε: ηη/μμ/εεεε                                                                                                    | ηη/μμ/εεεε                                      | Αναζήτηση με:                                                                                                    | Εισάνετε παράμετρο:            |                             |                      |
| ίλες οι συν/νές •                                                                                                    |                                                 | Επιλέξτε <b>ν</b>                                                                                                    | 1 1 1                          | Δυσυέκοσι                   | ligner               |
|                                                                                                    |                                                 |                                                                                                    |                                | AVUVENI                     | Γλίστας              |
|                                                                                                    |                                                 | <mark>-</mark>                                                                                                    |                                |                             |                      |
| ιοτα ουναλλαγων                                                                                                    |                                                 | <u> </u>                                                                                                    |                                | 7/                          |                      |
|                                                                                                    | Ποσό                                            | Aurmolivor                                                                                                    | μιι λήξης<br>Αυιθυός Αξίας ΕΤΕ | Ημερομηνία                  | Varbaraan            |
|                                                                                                    | R 1000                                          | Δικαιούχος                                                                                                    | 0/5/2020                       | 27/4/2020                   | Ved EarFraueria      |
| 11202/04/01 Exiloan UT                                                                                                    | D 5.000.00                                      |                                                                                                    | 22/5/2020 M004298              | 27/4/2020                   | Επεξεονάστικε        |
| 1LC27/04-01 Teononoingn (1) US                                                                                                    | D 0,00                                          |                                                                                                    | 22/5/2020 M004298              | 27/4/2020                   | Πορελήφθη            |
| LC27/04-02 Exiloan El                                                                                                    | R 4.000.00                                      |                                                                                                    | 28/5/2020 M004299              | 27/4/2020                   | Παρελήφθη            |
| <u>LCUAT003</u> Τροποποίηση (1) US                                                                                                    | D 0,00                                          |                                                                                                    | 30/6/2020 M004270              | 27/4/2020                   | Επεξεργάστηκε        |
| LCUAT013 Tpononoinan (1) US                                                                                                    | D 0,00                                          | no de la companya de la contractiona de la contractiona de la contract | 26/5/2020 M004281              | 27/4/2020                   | Διογράφηκε           |
| <u>Μ004219</u> Αποδοχή (1) Εί                                                                                                    | R 570,00                                        |                                                                                                    | 2/5/2020 M004219               | 27/4/2020                   | Επεξεργάστηκε        |

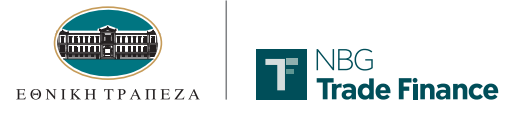

#### Τροποποίηση αιτήματος έκδοσης εισαγωγικής Ε/Π

## 6 Αίτημα τροποποίησης Ε/Π

Για να δημιουργήσετε ένα αίτημα τροποποίησης μιας ήδη εκδοθείσας Ε/Π (δηλ. Ε/Π που βρίσκεται σε κατάσταση **Επεξεργάστηκε**), επιλέγετε την Ε/Π από το κεντρικό μενού και πατάτε **Τροποποίηση** στο κάτω μέρος της οθόνης. Στη συνέχεια τροποποιείτε όποιο στοιχείο επιθυμείτε και πατάτε **Έγκριση** 

| NBG                  |            |             |            |                    |                |                 | )        | 181818 And             | ο το εξωτερικό: +30 210 48 | 48484 Υποστήριξη: <b>(</b> | contact.center@nbg.gr EN |
|----------------------|------------|-------------|------------|--------------------|----------------|-----------------|----------|------------------------|----------------------------|----------------------------|--------------------------|
| Trade Fin            | ance       | Διαχείριση  | ενεγγύων   | η πιστώσεων        | εισαγωγών      |                 |          |                        | Δευτέρ                     | οα, 27 Απριλίου 20         | 020 13:31                |
|                      |            |             |            |                    |                |                 |          |                        |                            | Ал                         | οσύνδεση                 |
| Πίνακας γραφημάτων   | ν Προϊόντα | Αναφορέ     | ς          | Διαχείριση χρηστών |                |                 |          |                        |                            |                            | Βοήθεια                  |
| Συναλλανές           | Μονύματα   | Φράσεις     |            |                    |                |                 |          |                        |                            |                            |                          |
| Κατάσταση:           | Introporte | abased      | Ημερομηνία | Από: Η             | μερομηνία Έως: | Ταξινόμηση κατά | σειρά:   | Τα <mark>ξινό</mark> μ | ηση κατά:                  |                            |                          |
| Όλες                 |            |             | 27/4/2020  | 1                  | 8/4/2020       | • Αύξουσα       | Φθίνουσα | A/A EV                 | τολέα 🔻                    |                            |                          |
| Εμφάνισε:            |            |             | nn/uu/ssee |                    | nn/uu/sees     | Αναζήτηση με:   |          | Εισάνετ                | ε παράμετορ:               |                            |                          |
| Όλες οι συν/νέ       |            |             |            |                    |                | Επιλέξτε        | ¥        | Lioufen                | - nopoperpor               | Ανανέφο                    | λίστος                   |
|                      | 2          |             |            |                    |                | Ennogre         |          |                        |                            | Avarcas                    | i noraç                  |
| Λίστα συνα           | λλανών     |             |            |                    |                |                 |          |                        |                            |                            |                          |
|                      | in a lost  |             |            |                    |                |                 |          |                        |                            | Husoounvia                 |                          |
| A/A Evto             | λέα        | Είδος συ    | ναλλαγής   | Νόμισμα            | Ποσό           | Δικαιούχος      |          | Ημ.λήξης               | Αριθμός Αξίας ΕΤΕ          | συναλλαγής                 | Κατάσταση                |
| FIELDS MAND          |            | Έκδοση      |            | EUR                | 100,00         |                 |          | 9/5/2020               |                            | 27/4/2020                  | Vnó Enεξεργασία          |
| O <u>R.C27/04-01</u> |            | Έκδοση      |            | USD                | 5.000,00       |                 |          | 22/5/2020              | M004298                    | 27/4/2020                  | Επεξεργάστηκε            |
| D <u>ILC27/04-01</u> |            | Τροποποίηση | (1)        | USD                | 0,00           |                 |          | 22/5/2020              | M004298                    | 27/4/2020                  | Παρελήφθη                |
| O <u>LC27/04-02</u>  |            | Έκδοση      |            | EUR                | 4.000,00       |                 |          | 28/5/2020              | M004299                    | 27/4/2020                  | Πορελήφθη                |
| LCUAT003             |            | Τροποποίηση | (1)        | USD                | 0,00           |                 |          | 30/6/2020              | M004270                    | 27/4/2020                  | Επεξεργάστηκε            |
| LCUAT013             |            | Τροποποίηση | (1)        | USD                | 0,00           |                 |          | 26/5/2020              | M004281                    | 27/4/2020                  | Διογράφηκε               |
| M004219              |            | Αποδοχή (1) |            | EUR                | 570,00         |                 |          | 2/5/2020               | M004219                    | 27/4/2020                  | Επεξεργάστηκε            |
|                      |            |             |            |                    |                |                 |          |                        |                            |                            |                          |
|                      |            |             |            |                    |                |                 |          |                        |                            |                            |                          |
|                      |            |             |            |                    |                |                 |          |                        |                            |                            |                          |
|                      |            |             |            |                    |                |                 |          |                        |                            |                            |                          |
|                      |            |             |            |                    |                |                 |          |                        |                            |                            |                          |
|                      |            |             |            |                    |                |                 |          |                        |                            |                            |                          |
|                      |            |             |            |                    |                |                 |          |                        |                            |                            |                          |
|                      |            |             |            |                    |                |                 |          |                        |                            |                            |                          |
|                      |            |             |            |                    |                |                 |          |                        |                            |                            |                          |
|                      |            |             |            |                    |                |                 |          |                        |                            |                            |                          |
| Γράφημα              | Ιστορικό   | Έγγραφα     | Νέο μήνυμα | Προεπισκόπηση      | Πρωτότυπο      |                 |          |                        |                            |                            |                          |
|                      | Διαγραφή   | Τροποποίηση | Δημιουργία | Παρόμοια συν/γή    | Έγκριση        |                 |          |                        |                            |                            |                          |
|                      |            |             |            |                    |                |                 |          |                        |                            |                            |                          |

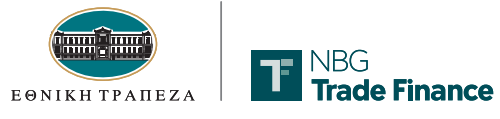

#### Αποδοχή / απόρριψη Φορτωτικών Εγγράφων (Φ/Ε)

## 7 Αποδοχή / απόρριψη διαφορών παρουσίασης φορτωτικών εγγράφων

Σε περίπτωση διαφορών κατά την παρουσίαση των φορτωτικών εγγράφων, έχετε την δυνατότητα να τις αποδεχθείτε ή όχι. Συγκεκριμένα, η συναλλαγή εμφανίζεται με ένδειξη Πληρωμή με διαφορές στο κεντρικού μενού, όπου την επιλέγετε και πατάτε Τροποποίηση.

| T N8G                       |                           |                 |                 |                        | 1818      | 318 Από το εξωτερικό: +30 : | 210 4848484 Υποστήρι     | ξη: contact.center@nbg.gr EN |
|-----------------------------|---------------------------|-----------------|-----------------|------------------------|-----------|-----------------------------|--------------------------|------------------------------|
| Trade Finance               | Διαχείριση ενεγγύα        | ων πιστώσεων    | ν εισαγωγών     |                        |           | Δευτέρ                      | οα, 27 Απριλίου 2020     | 0 14:37                      |
|                             |                           |                 |                 |                        |           |                             |                          | Αποσύνδεση                   |
| Πίνακας γραφημάτων Προϊόντα | Αναφορές                  | Διαχείριση χρησ | πών             |                        |           |                             |                          | Βοήθεια                      |
| Συναλλανές Μηνύματα         | Φράσεις                   |                 |                 |                        |           |                             |                          |                              |
| Κατάσταση:                  | Ημερο                     | ιηνία Από:      | Ημερομηνία Έως: | Ταξινόμηση κατά σειρά: | Ταξινόμ   | ηση κατά:                   |                          |                              |
| Όλες 🔹                      | 27/4/                     | 2020            | 27/4/2020       | ΘΑύξουσα     ΘΦθίνουσα | A/A EV    | τολέα 🔻                     |                          |                              |
| Εμφάνισε:                   | η <b>η</b> /μ             | u/azee          | ηη/μμ/εεεε      | Αναζήτηση με:          | Εισάγετ   | ε παράμετρο:                |                          |                              |
| Όλες οι συν/γές 🔻           |                           |                 |                 | Α/Α Εθνικής Τρζ 🔻      | M0042     | 01                          | Ανανέωση                 | η λίστας                     |
| Λίστα συναλλαγών            |                           |                 |                 |                        |           |                             |                          |                              |
| Α/Α Εντολέα                 | Είδος συναλλαγής          | Νόμισμα         | Ποσό            | Δικαιούχος             | Ημ.λήξης  | Αριθμός Αξίας ETE           | Ημερομηνία<br>συναλλαγής | Κατάσταση                    |
| • <u>M004201</u>            | Πληρωμή με διαφορές (3)+D | EUR             | 8.000,00        |                        | 20/5/2020 | M004201                     | 27/4/2020                | Εκκρεμεί Απάντηση Πελάτη     |
|                             |                           |                 |                 |                        |           |                             |                          |                              |
| Γρόφημα Ιστορικό            | Έγγραφα Νέο μήνυμα        | Προεπισκόπηση   | Πρωτότυπο       |                        |           |                             |                          |                              |
| Διαγροφή                    | Τροποποιηση Δημιουργία    | Παρόμοια συν/γή | Еүкріол         |                        |           |                             |                          |                              |
|                             |                           |                 |                 |                        |           |                             |                          |                              |

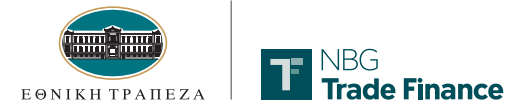

# Αποδοχή / απόρριψη Φ/Ε

# 7

Στη συνέχεια, εμφανίζεται η Οθόνη 1 που περιέχει πληροφορίες για τη συναλλαγή σας.

|                                               |                                                       | Από το εξωτερικό: +30 210 4848484 Υποστήριξη: contact.center@nbg.gr |
|-----------------------------------------------|-------------------------------------------------------|---------------------------------------------------------------------|
| Trade Finance                                 | Ενέγγυες πιστώσεις εισαγωγών Εκκρεμεί Απάντηση Πελάτη | Δευτέρα, 27 Απριλίου 2020 14:40                                     |
|                                               |                                                       | Αποσύνδεση                                                          |
| 1 2 3<br>Μέρη Αποδοχή Πληρωμή                 |                                                       |                                                                     |
| Οθόνη 1 από 3 - Μέρη                          |                                                       | 7                                                                   |
| Σιγουρευτείτε ότι έχετε ολοκληρώσει όλα τα βή | ίματα,                                                | Bat/Bel                                                             |
| Αρ. αν. Εκδότριας:                            | A/A Evroλėa:                                          |                                                                     |
| M004201                                       | M06/201                                               |                                                                     |
|                                               |                                                       |                                                                     |
|                                               |                                                       |                                                                     |
| Νόμισμα:                                      | Ποσό παρουσίασης:                                     |                                                                     |
| EUR - Euro                                    | 8.000,00                                              |                                                                     |
| -8                                            |                                                       |                                                                     |
|                                               |                                                       |                                                                     |
|                                               |                                                       |                                                                     |
| Ημερομηνία λήξης:                             | Διάρκεια (Ημέρες):                                    |                                                                     |
|                                               | 0                                                     |                                                                     |
|                                               | Βοίσκεστε στην οθόνη 1 από 3 Συνεχίστε στην οθόνη 2 > |                                                                     |
| Προηγούμενο                                   | Επόμενο 🕒 Αλληλογραφία 👰 Σχόλια Προεπισκότηση         |                                                                     |
| Κλείσιμο                                      | Αποθήκευση Αποθήκευση Έγκριση                         |                                                                     |

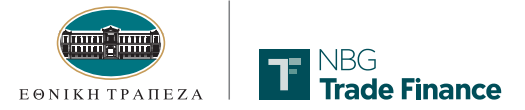

# Αποδοχή / απόρριψη Φ/Ε

7

Στην **Οθόνη 2** επιλέγετε αν θα αποδεχθείτε τις διαφορές ή όχι. Εδώ, μπορείτε επίσης να επιλέξετε το λογαριασμό στον οποίο θα γίνει η χρέωση των εξόδων ή και να εισάγετε πρόσθετες οδηγίες.

| NBG                                                                                                    |                                                                                  |                                             | ,                                                    | Από το εξωτερικό: +30 210 4848484 Υποστήριξη: contact.center@nbg.gr |
|----------------------------------------------------------------------------------------------------|----------------------------------------------------------------------------------|---------------------------------------------|------------------------------------------------------|---------------------------------------------------------------------|
| Trade Finance                                                                                                    | Ενέγγυες πιστώσεις εισαγωγ                                                       | ών Εκκρεμεί Απάντηση Πελά                   | ітղ                                                  | Δευτέρα, 27 Απριλίου 2020 14:43                                     |
|                                                                                                    |                                                                                  |                                             |                                                      | Αποσύνδεση                                                          |
| 1 2<br>Μέρη Αποδοχή                                                                                                    | 3<br>Πληρωμή                                                                     |                                             |                                                      |                                                                     |
| Οθόνη 2 από 3                                                                                                    | - Αποδοχή /απόρριψη                                                              |                                             |                                                      |                                                                     |
| Σιγουρευτείτε ότι έχετε ολοκλη<br>Αιαφορές:<br>@Απόδοχή<br>ΟΑπόσριψη<br><u>Λιάθεση φορτωτικών</u><br>@Παράδοση σύμφωνα με τουκ<br>Φεισάγετε λεπτομέρειες πορα<br><u>Λογαριασμός για έξοδα</u> | οώσει όλα τα βήματα.<br>ς όρους συνεργασίας μας.<br>κάτω                         |                                             |                                                      | Bojo                                                                |
| Λογαριασμός χρέωσης εξόζ<br>Πρόσθετες οδηγίες<br>Αυτό το πεδίο σας επιτρέπει να                                                                                                    | δων:<br><b>τ</b><br>α εισάγετε ελεύθερο κείμενο μέχρι 300 γραμμές των 65 χαρακτή | ων                                          |                                                      |                                                                     |
| ς Επιστρέψτε στην οθόνη 1<br>Πραηγούμενο<br>Κλείσιμο                                                                                                    | Βρίσκευτε στην οθόν<br>Επόμενο<br>Αποθιως πρότυπο<br>Προσιοποθήκει               | οία 2 από 3<br>ρία Δεχόλια<br>ση Αποθήκευση | Συνεχίστε στην οθόνη 3 ><br>Προεπισκόπηση<br>Έγκριση |                                                                     |

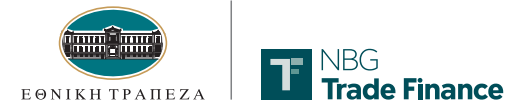

## Αποδοχή / απόρριψη Φ/Ε

7

Στην **Οθόνη 3** επιλέγετε **Λογ/σμούς χρέωσης ποσού εντολής**. Στη συνέχεια **αποθηκεύετε** και **εγκρίνετε** τη συναλλαγή.

| NBG                     |                                                     |
|-------------------------|-----------------------------------------------------|
| Trade Finance           | Ενέγγμες πιστώσεις εισαγωγών Εκκρεμεί Απάντηση Πελά |
|                         |                                                     |
|                         |                                                     |
|                         |                                                     |
| 1 2<br>Μέρη Αποδοχή     | 3<br>Πληρωμή                                        |
|                         |                                                     |
| Οθόνη 3 από 3           | 3 - Πληροφοριες πληρωμης                            |
| na i anna iana n        |                                                     |
| Ποσο παρουσιασης: Ει    | UK 8.000,00                                         |
| Λογαριασμοί χρέωση      | ης ποσού εντολής (Μέχρι 6 λογαριασμοί )             |
| Αριθμός λογαριασμού     | Νόμισμα λογαριασμός Ποσό (EUR)                      |
|                         |                                                     |
|                         |                                                     |
|                         |                                                     |
| Διαγραφή Τ              | Τροποποίηση Νέο                                     |
|                         |                                                     |
| < Επιστρέψτε στην οθόνη | 2 Βρίσκεστε στην οθόνη 3 από 3                      |
| Προηγούμενο             | Επόμενο 🕒 Αλληλογραφία 🎒 Σχόλια Προεπισκόπηση       |
| Κλείσιμο                | Αποθ.ως πρότυπο Προσ.αποθήκευση Αποθήκευση Έγκριση  |
|                         |                                                     |

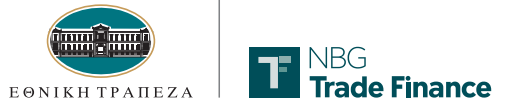

#### 8 Δημιουργία προτύπων

Μπορείτε να δημιουργήσετε πρότυπα εισαγωγικών Ε/Π. Κάνοντας προεπισκόπηση των συναλλαγών σας, επιλέγετε αυτή που επιθυμείτε και στη συνέχεια πατάτε **Αποθήκευση ως πρότυπο**, εισάγοντας ένα όνομα για το υπόδειγμα αυτό.

| Trade Finance                                                                              | Ενέγγυες πιστώσει                                                                                                    | ις εισαγωγά                                           | ών Έκδοση Επε                              | ξεργάστηκε                                                                       |                                                               |
|--------------------------------------------------------------------------------------------|----------------------------------------------------------------------------------------------------|-------------------------------------------------------|--------------------------------------------|----------------------------------------------------------------------------------|---------------------------------------------------------------|
| Οθόνη 1 από 3 - Εμπλ                                                                       | νεκόμενα μέρη                                                                                                    |                                                       |                                            |                                                                                  |                                                               |
| Για λεπτομέρειες ανατρέζτε στην αλληλογρα                                                  | αφία<br>Αρ. αν. Εκδότριας:<br>ΜΟΟ4298<br>& Για λογαριασμό:                                                                  |                                                       | Elocayete óvouci (<br>MBG<br>Trade Finance | ιποδείγματος<br>Από το εξωτερικό: +30 210 4848484<br>Εισαγετε όνομα υποδείγματος | ۲ποσπήριζη, contect.center@nog.gr<br>Tphm, 5 Μαΐου 2020 11:37 |
| Αικαιούχος: Δισχείριση δικαιούχο<br>Δισχείριση δικαιούχο<br>Τ<br>Διαθέσιμο με:<br>ΑΝΥ ΒΑΝΚ | ★<br>★<br>Κοινοποιούσα Δι <u>αχείριση κοινοποιο</u><br>τρόπεζα:                                                             | Ψ<br><u>Úαος τρόπεζο</u> ε                            | Cancel                                     | Prototype1                                                                       | ОК                                                            |
| Προηγούμενο<br>Κλείσιμο                                                                    | <ul> <li>Τοδηγίες βεβαίωσης στην κοινοπα<br/>τρόπεζα:</li> <li>WITHOUT</li> <li>Επόμενο</li> <li>Αποθ.ως πρότυπο</li> </ul> | οιούσα<br>▼<br>Βρίσκεστε στην οί<br>Βρίσκεστε στην οί | θόνη 1 από 3<br>γγραφία                    | Συνεχίστε στην α<br>Β΄Σχόλια<br>Αποθήκευση<br>Έγκριση                            | θάνη 2 >                                                      |

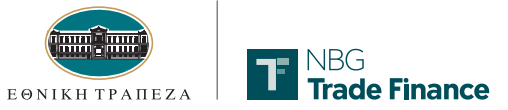

8

Στη συνέχεια μπορείτε να χρησιμοποιήσετε το πρότυπο για να δημιουργήσετε εύκολα μια νέα συναλλαγή, επιλέγοντάς το από το κεντρικό μενού (κατάσταση **Πρότυπα**) και πατώντας **Παρόμοια συν/γή** στο κάτω μέρος της οθόνης.

|                          |                 |             |            |                 | _              |             | <br>                  |
|--------------------------|-----------------|-------------|------------|-----------------|----------------|-------------|-----------------------|
| nadermance               |                 | Διαχείρισι  | η ενεγγύων | / ΠΙστώσεων     | εισαγωγών      |             |                       |
|                          |                 |             |            |                 |                |             |                       |
|                          | Destitutes      | A           |            | A               |                |             |                       |
| πινακάς γραφημάτων       | Προιοντα        | Αναφο       | μες        | Διαχειρίση χρησ | 100            |             |                       |
| Συναλλαγες<br>Κατάσταση: | Μηνυματα        | Φρασεις     | Ημει       | ρομηνία Από:    | Ημερο          | ομηνία Έως: | Ταξινόμηση κατά σειρά |
| Πρότυπα                  | •               |             | 5/4/       | /2020           | 5/5/2          | 2020        | Aύξουσα               |
| Εμφάνισε:                |                 |             | η          | η/μμ/εεεε       | ηη/            | μμ/εεεε     | Αναζήτηση με:         |
| Ολες οι συν/γές          | •               |             |            |                 |                |             | Επιλέξτε 🔻            |
|                          | A               |             |            |                 |                |             |                       |
| Λιστά συνάλ              | ναγων           |             |            |                 |                |             |                       |
| A/                       | Α Εντολέα       |             |            | Ei              | δος συναλλαγής |             | Νόμισμα               |
| Pro                      | <u>statype1</u> |             |            | Υn              | οδειγμα        |             | USD                   |
|                          |                 |             |            |                 |                |             |                       |
|                          |                 |             |            |                 |                |             |                       |
|                          |                 |             |            |                 |                |             |                       |
|                          |                 |             |            |                 |                |             |                       |
|                          |                 |             |            |                 |                |             |                       |
|                          |                 |             |            |                 |                |             |                       |
|                          |                 |             |            |                 |                |             |                       |
|                          |                 |             |            |                 |                |             |                       |
|                          |                 |             |            |                 |                |             |                       |
|                          |                 |             |            |                 |                |             |                       |
|                          |                 |             |            |                 |                |             |                       |
|                          |                 |             |            |                 |                |             |                       |
| Γράφημα                  | Ιστορικό        | Έγγραφα     | Νέο μήνυμα | Προεπισκόπηση   | Πρωτότυπο      | ]           |                       |
|                          | Διαγραφή        | Τροποποίηση | Δημιουργία | Παρόμοια συν/γή | Έγκριση        | ]           |                       |
|                          |                 |             |            |                 |                |             |                       |

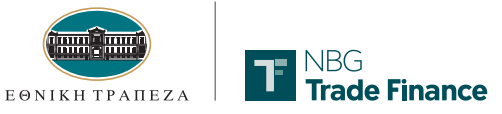

## 9 Δημιουργία φράσεων

Επιλέγοντας το προϊόν **Ε/Π εισαγωγών** από τη Λίστα συναλλαγών και την καρτέλα **Φράσεις**, μπορείτε να δημιουργήσετε τις δικές σας προδιατυπωμένες φράσεις, επιλέγοντας τον τύπο της φράσης από το drop down menu, π.χ. Περιγραφή Εμπορευμάτων, Απαιτούμενα Φ/Ε, κ.ο.κ.

| T NBG<br>Trade Finance         |                     | Διαχείριση φράσεων ενεγγύων πιστώσεων |                    |  |  |  |  |  |  |  |
|--------------------------------|---------------------|---------------------------------------|--------------------|--|--|--|--|--|--|--|
| Πίνακας γραφημάτων             | Προϊόντα            | Αναφορές                              | Διαχείριση χρηστών |  |  |  |  |  |  |  |
| Συναλλαγές<br>Περιγραφή εμπορε | Μηνύματα<br>ευμάτων | Φράσεις                               | Ανανέωση λίστοι    |  |  |  |  |  |  |  |
| Λίστα φράσεα                   | υv                  |                                       | <u>45</u><br>(#    |  |  |  |  |  |  |  |
| Συντομογραφία                  |                     | Περιγραφή                             |                    |  |  |  |  |  |  |  |

| NBG                               |                                                                      | And to suutspiko: +30 210 4949484 Ynoothpiun: contact.centerging. |
|-----------------------------------|----------------------------------------------------------------------|-------------------------------------------------------------------|
| Trade Finance                     | Απαιτούμενα φορτωτικά για εισαγωγική ενέγγυα πίστωση - Φράσεις-πρότι | JΠΟ Τετάρτη, 13 Μαΐου 2020 12:23                                  |
|                                   |                                                                      | Αποσώνδεση                                                        |
|                                   |                                                                      |                                                                   |
| 1<br>Φράσεις-πρότυπα              |                                                                      |                                                                   |
|                                   |                                                                      |                                                                   |
| Απαπουμενα φο                     |                                                                      |                                                                   |
|                                   |                                                                      |                                                                   |
| <ul> <li>Συντομογραφία</li> </ul> |                                                                      |                                                                   |
| INVOICES                          |                                                                      |                                                                   |
| τιεριγραφη                        |                                                                      |                                                                   |
| KEILEVO                           |                                                                      |                                                                   |
| COMMERCIAL INVOICES               |                                                                      |                                                                   |
|                                   |                                                                      |                                                                   |
|                                   |                                                                      |                                                                   |
|                                   |                                                                      |                                                                   |
|                                   |                                                                      |                                                                   |
|                                   |                                                                      |                                                                   |
|                                   |                                                                      |                                                                   |
|                                   |                                                                      |                                                                   |
|                                   | 71                                                                   |                                                                   |
|                                   |                                                                      |                                                                   |
|                                   |                                                                      |                                                                   |

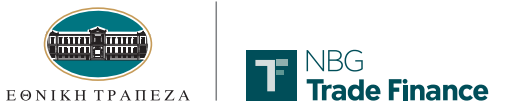

9

Τις φράσεις αυτές μπορείτε να τις χρησιμοποιήσετε κατά τη δημιουργία των συναλλαγών σας στα πεδία Περιγραφή Εμπορευμάτων, Απαιτούμενα Φ/Ε, Επιπρόσθετοι όροι και Ειδικοί όροι πληρωμής για το Δικαιούχο.

| TE NBG                                          |                                |                                                                |                 |               | Από το εξωτερικό: +30 210 4848484 Υποστήριξη: contact.center@nb | ig.gr |
|-------------------------------------------------|--------------------------------|----------------------------------------------------------------|-----------------|---------------|-----------------------------------------------------------------|-------|
| Irade Finance                                   | Evénnuez mezzá                 | The community - Extern                                         | Υπό Έηεξεργασία |               | Τετάρτη, 13 Μαΐου 2020 12:25                                    |       |
|                                                 | T NBG<br>Trade Finance         | Από το εξωτερικό: +30.210 4848484 Υποστήριξη: contact.c        | enter@vibg.gr   |               | Αποσύνδεση                                                      |       |
|                                                 | Απαιτούμεν                     | Τετάρτη, 13 Μαίου<br>ο φορτωτικά για εισαγωγική ενέγγυα πίστως | 2020 12:25<br>ጣ |               | 215                                                             |       |
| Λεπτομέρειες α                                  | COMMERCIAL INVOICES            | *                                                              |                 |               |                                                                 |       |
| Αποστολή/Φόρτωση α                              |                                |                                                                |                 |               |                                                                 |       |
| JIANSGU PORT, CHINA (J<br>Ταράδοση/Εκφόρτωση ο  |                                |                                                                |                 |               |                                                                 |       |
| Επιλέξτε                                        |                                |                                                                |                 |               |                                                                 |       |
| Επιλέξτε                                        |                                | *                                                              |                 |               |                                                                 |       |
| Γελικός προορισμός (Εάν<br>Ταράδοση/Εκφόρτωση α | Φράσεις-πρότυπα:<br>ΒΕ []      |                                                                |                 |               |                                                                 |       |
| Επιλέξτε                                        | INVOICES [COMMERCIAL INVOICES] | Εισαγωγή φροσής                                                |                 |               |                                                                 |       |
| Επιπλέον πληρι                                  | 1                              | *                                                              |                 |               |                                                                 |       |
| ΘΕιδ. όροι πληρ. για Δικαιούν                   | Khalana                        | A==04                                                          |                 |               |                                                                 |       |
|                                                 | KARIOPO                        | Autorijkez                                                     |                 |               |                                                                 |       |
| Λεπτομέρειες εξ                                 | όδων                           |                                                                |                 |               |                                                                 |       |
| θΈξοδα Τραπέζης                                 |                                | <b>(</b> ) Έξοδο                                               |                 |               |                                                                 |       |
| β<br>Γα έξαδο της εκδότοιας τ                   | hartar antars Warney Line      | Ö.                                                             |                 |               |                                                                 |       |
| να πληρωθούν από:                               | VITELOS, IPETET IN EVTONEOS    | ωπικαιούχος                                                    |                 |               |                                                                 |       |
| Γα έξοδα της ξένης τράπε<br>τληροφθούν από:     | ζας πρέπει να 🛛 🖗 εντολέος     | ΘΔικαιούχος                                                    |                 |               |                                                                 |       |
|                                                 |                                |                                                                |                 |               |                                                                 |       |
|                                                 |                                |                                                                |                 |               |                                                                 |       |
| ε επιστρεψτε στην οθόνη 2<br>Προηγούμενο        | Επόμενο                        | Αλληλογραφία                                                   | 🕒 Σχόλια        | Προεπισκότηση |                                                                 |       |
| Κλείσιμο                                        | Αποθ.ως πρότυπο                | Προσ.αποθήκευση                                                | Αποθήκευση      | Έγκριση       |                                                                 |       |
|                                                 |                                |                                                                |                 |               |                                                                 |       |

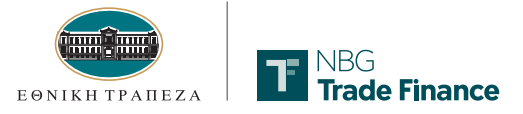

## 10 Δημιουργία αιτήματος προελέγχου φορτωτικών εγγράφων

Για να δημιουργήσετε ένα αίτημα προελέγχου των φορτωτικών εγγράφων που έχουν σταλεί στην Τράπεζα από τον πελάτη σας στο εξωτερικό, επιλέγετε τη συγκεκριμένη Ε/Π και πατάτε **Προέλεγχος φορ**. στο κάτω μέρος της οθόνης.

| T NBG              |                |                |                  |                    |           |                 | 181       | 818 Από το εξωτερικό: +30 | 210 4848484 Yr | ιοστήριξη <mark>: cont</mark> | act.center@nbg.gr EN |
|--------------------|----------------|----------------|------------------|--------------------|-----------|-----------------|-----------|---------------------------|----------------|-------------------------------|----------------------|
| Trade Finance      |                | Διαχείριση     | ι ενεγγύων πιστα | ώσεων εξαγωγά      | ov.       |                 |           |                           | Πἑμπτη, 30 Απ  | ριλίου 2020                   | 10:04                |
|                    |                |                |                  |                    |           |                 |           |                           |                | Αποσί                         | ύνδεση               |
| Πίνακας γραφημάτων | Προϊόντα       | Αναφορι        | ές Διαχείριστ    | ι χρηστών          |           |                 |           |                           |                |                               | Βοήθει               |
| Συναλλαγές         | Μηνύματα       |                |                  |                    |           |                 |           |                           |                |                               |                      |
| Κατάσταση:         |                |                | Ημερομηνία Από:  | Ημερομηνία Έω      | ις:       | Ταξινόμηση κατά | ι σειρά:  | Ταξινόμηση κατά:          |                |                               |                      |
| Επεξεργάστηκε      | *              |                | 29/4/2020        | 30/4/2020          |           | ΘΑύξουσα        | ΘΦθίνουσα | Τύπο 🔻                    |                |                               |                      |
|                    |                |                | ηη/μμ/εεεε       | ηη/μμ/εεεε         |           | Αναζήτηση με:   |           | Εισάγετε παράμετρο:       |                | -                             |                      |
|                    |                |                |                  |                    |           | Επιλέξτε        | •         |                           |                | Ανανέωση λί                   | στας                 |
| Λίστα συναλ        | λλαγών         |                |                  |                    |           |                 |           |                           |                |                               |                      |
| a/a = 0            | ic rixe        | c mumble music |                  | in Un biling       | Firmalión |                 | Nóm       | un Bord                   | Нµєр           | ομηνία<br>Navaje              | Karaan               |
| • E0               | 40771 'Exūoo   | n              | REF 2904200946   | 29/5/2020          | LVIONED   | 5               | норю      | pu 1000<br>sp 45.000.00   | 0000           | 29/4/2020                     | Елеберуватике        |
| Ιστορικό           | Διαπραγμάτευση | Μεταβίβοση     | Δισβιβαστικό     | Έγγραφα Νέο        | μήνυμα    | Προεπισκόηση    |           |                           |                |                               |                      |
| ι ραφημα           | Εκχωρηση       | Διαγραφή       | 1 bououoidad     | τροελεγχος φορ. Έγ | κριση     | Прототипо       | _         |                           | _              | _                             |                      |
|                    |                |                |                  |                    | >         |                 |           |                           |                |                               |                      |

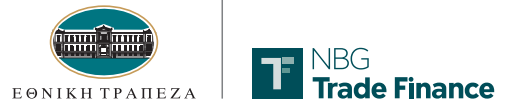

#### 10

Στην Οθόνη 1 συμπληρώνετε τα παρακάτω υποχρεωτικά πεδία:

- 📕 Ποσό (1)
- Αριθμός φορτωτικού εγγράφου (2)
- 📕 Αριθμός ταξιδίου (3)
- 📕 Όνομα πλοίου (4)

Πατάτε **Αποθήκευση**. Στη συνέχεια, πρέπει οπωσδήποτε να επισυνάψετε τα σκαναρισμένα φορτωτικά έγγραφα πριν πατήσετε **Έγκριση**.

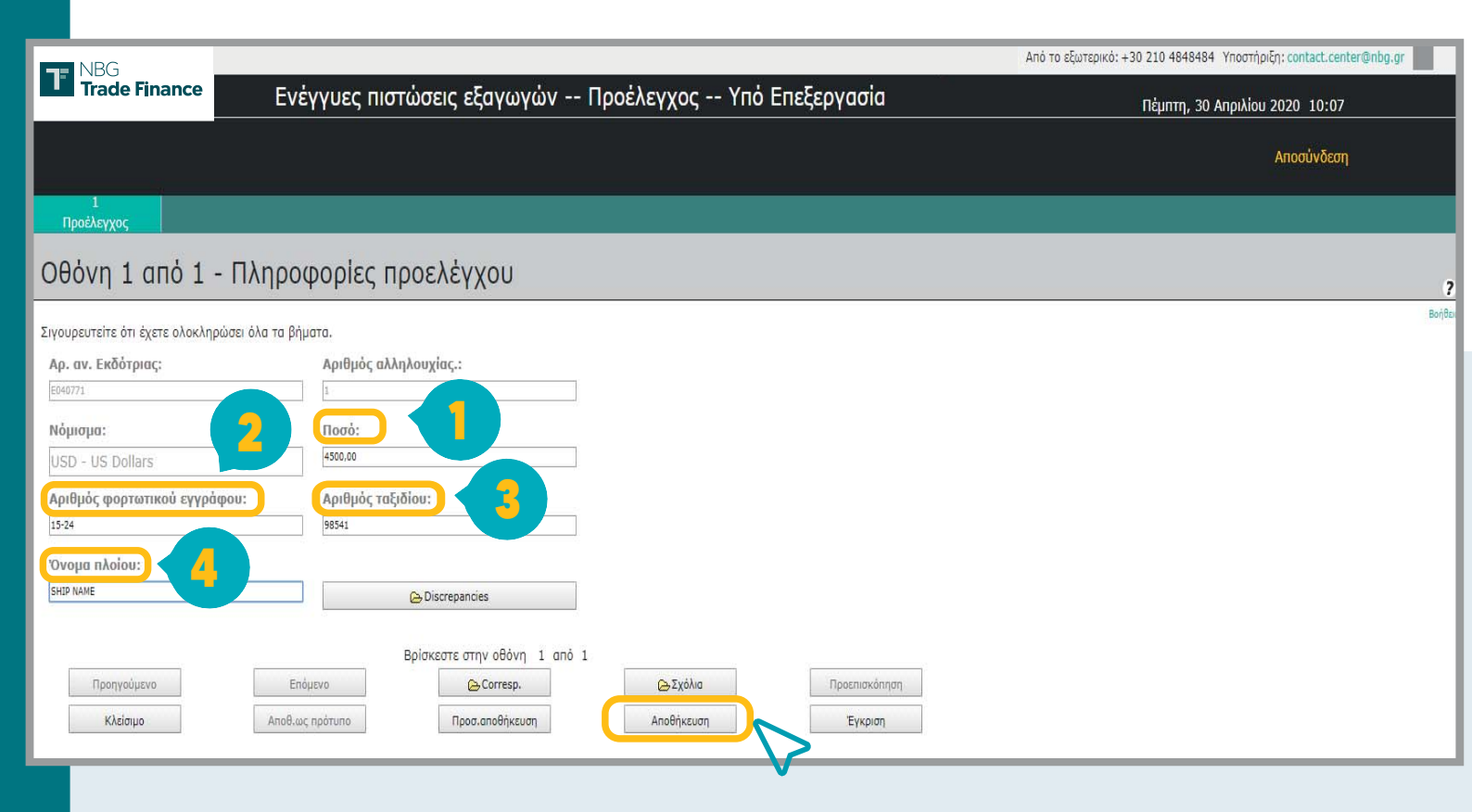

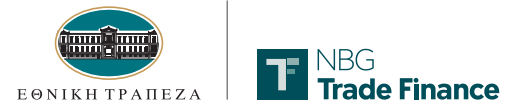

## 10

Η ολοκλήρωση της επεξεργασίας του αιτήματος από την Τράπεζα εμφανίζεται ως μια νέα συναλλαγή **Αποδοχής** ή **Διαφορών**, ανάλογα. Στην περίπτωση εύρεσης διαφορών, μπορείτε να ανταποκριθείτε επί αυτού (δείτε πώς στο **12. Επικοινωνία για διαφορές σε φορτωτικά έγγραφα** παρακάτω).

| E   | NBG             |                    |              |                    |                        |            |                 |          | Από το εξωτερικό: - | -30 210 4848484 Yr | ιοστήριξη <b>: contact.c</b> r | enter@nbg.gr EN |
|-----|-----------------|--------------------|--------------|--------------------|------------------------|------------|-----------------|----------|---------------------|--------------------|--------------------------------|-----------------|
| Ľ   | Trade Finar     | nce                | Διαχείριση ε | ενεγγύων πισ       | τώσεων εξα             | γωγών      |                 |          |                     | Πέμπτη, 30 Απ      | ριλίου 2020 10:4               | 46              |
|     |                 |                    |              |                    |                        |            |                 |          |                     |                    | Αποσύνδει                      | ហា              |
|     |                 |                    |              |                    |                        |            |                 |          |                     |                    |                                |                 |
| ∏iv | ακας γραφημάτων | Προϊόντα           | Αναφορές     | Διαχείρι           | ιση χρηστών            |            |                 |          |                     |                    |                                | Βοήθε           |
|     | Συναλλαγές      | Μηνύματα           |              |                    |                        |            |                 |          |                     |                    |                                |                 |
| К   | ατάσταση:       |                    |              | Ημερομηνία Από:    | Ημεροι                 | ιηνία Έως: | Ταξινόμηση κατά | σειρά:   | Ταξινόμηση κατά:    |                    |                                |                 |
| E   | πεξεργάστηκε    | •                  |              | 8/4/2020           | 8/4/20                 | )20        | ΘΑύξουσα        | Φθίνουσα | Τύπο 🔻              |                    |                                |                 |
|     |                 |                    |              | ηη/μμ/εεεε         | ηη/μ                   | I/EEEE     | Αναζήτηση με:   |          | Εισάγετε παράμετρο: |                    |                                |                 |
|     |                 |                    |              |                    |                        |            | Επιλέξτε        | •        |                     |                    | Ανανέωση λίστας                |                 |
|     | 8               | 82                 |              |                    |                        |            |                 |          |                     |                    |                                |                 |
| 1   | Λίστα συναλ     | νώγαγ              |              |                    |                        |            |                 |          |                     |                    |                                |                 |
| Г   | Α/Α Εθνική      | ς Είδος            | συναλλαγής Α | Αρ. αναφοράς Αποστ | ολέα Ημ.λή             | Enc Εντολ  | έας             | Νόμια    | ημα Ποσό            | Ημερα<br>συναλ     | ομηνία<br>Αλαγής               | Κατάσταση       |
| 0   | <u>E040</u>     | <u>0734</u> Έκδοση | 1.1.         | EST REPORT         |                        | 9/5/2020   |                 | E        | UR 10.0             | 00,00              | 8/4/2020                       | Επεξεργάστηκε   |
| 0   | <u>E040</u>     | <u>0732</u> Έκδοση | 1            | EST TLC            | 3                      | 9/5/2020   |                 | E        | UR 5.0              | 00.00              | 8/4/2020                       | Επεξεργάστηκε   |
| ۰   | <u>E040</u>     | <u>0734</u> Αποδοχ | ή(1) T       | EST REPORT         | 3                      | 9/5/2020   |                 | E        | UR 1                | 00,00              | 8/4/2020                       | Επεξεργάστηκε   |
|     |                 |                    | ~            |                    |                        |            |                 |          |                     |                    |                                |                 |
|     |                 |                    |              |                    |                        |            |                 |          |                     |                    |                                |                 |
|     |                 |                    | •            |                    |                        |            |                 |          |                     |                    |                                |                 |
|     |                 |                    |              |                    |                        |            |                 |          |                     |                    |                                |                 |
|     |                 |                    |              |                    |                        |            |                 |          |                     |                    |                                |                 |
|     |                 |                    |              |                    |                        |            |                 |          |                     |                    |                                |                 |
|     |                 |                    |              |                    |                        |            |                 |          |                     |                    |                                |                 |
|     |                 |                    |              |                    |                        |            |                 |          |                     |                    |                                |                 |
|     |                 |                    |              |                    |                        |            |                 |          |                     |                    |                                |                 |
|     |                 |                    |              |                    |                        |            |                 |          |                     |                    |                                |                 |
|     |                 |                    |              |                    |                        |            |                 |          |                     |                    |                                |                 |
|     |                 |                    |              |                    |                        |            |                 |          |                     |                    |                                |                 |
|     |                 |                    |              |                    |                        |            |                 |          |                     |                    |                                |                 |
|     | Ιστορικό        | Διαποαγμάτεικαι    | Μεταβίβασο   | Διαβιβαστικό       | Έννοαφα                | Νέο μήνμμα | Πορεπισκόπηση   |          |                     |                    |                                |                 |
|     | Γράφημα         | Exxbonon           | Διαγορφή     | Tooponoingn        | Προέλενχος φορ         | Еукојар    | Ποωτότυπο       |          |                     |                    |                                |                 |
| 1.1 | i bodulho       | CrYmbilou          | malbadd      |                    | . in source that work. | L1Kbioi1   | hpororono       |          |                     |                    |                                |                 |

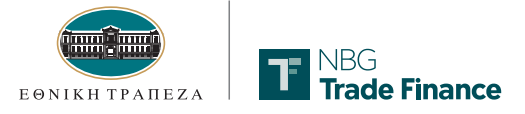

## 11 Δημιουργία διαβιβαστικής επιστολής

Μπορείτε να δημιουργήσετε και να εκτυπώσετε μια διαβιβαστική επιστολή που να συνοδεύει τα έγγραφα της παρουσίασης των φορτωτικών σας εγγράφων, επιλέγοντας την Ε/Π και πατώντας **Διαβιβαστικό** στο κάτω μέρος της οθόνης.

| NBG                      |            |                 |                           |              |                        |            | Από το εξωτερικό: +30 210 4848484 Υr | ιοστήριξη: contact.center@nbg.gr EN |
|--------------------------|------------|-----------------|---------------------------|--------------|------------------------|------------|--------------------------------------|-------------------------------------|
| Trade Fina               | ince       | Διαχείριση ενεν | γνύων πιστώσεων           | εξαγωγών     |                        | de a       | Πἑμπτη, 30 Απ                        | ριλίου 2020 11:25                   |
|                          |            |                 |                           |              |                        |            |                                      | Αποσύνδεση                          |
| Πίνακας γραφημάτων       | Προϊόντα   | Αναφορές        | Διαχείριση χρηστών        |              |                        |            |                                      | Βοήθεις                             |
| Συναλλαγές<br>Κατάσταση: | Μηνύματα   |                 |                           |              | Ημερομηγία Από:        |            | Ημερομηγία Έργς:                     |                                     |
| Olse                     |            |                 |                           |              | 30/4/2020              |            | 30/4/2020                            |                                     |
| Unicy                    | 0.0        |                 |                           |              | 50/4/2020              |            | 50/4/2020                            |                                     |
|                          |            |                 |                           |              | ηη/μμ/εεεε             |            | ηη/ μμ/ εεεε                         |                                     |
|                          |            |                 |                           |              |                        |            |                                      |                                     |
| Λίστα συναλ              | λαγών      |                 |                           |              |                        |            |                                      |                                     |
| Α/                       | /Α Εθνικής |                 | Είδος συναλλαγής          |              | Αρ. αναφοράς Αποστολέα |            | Ημ.λήξης                             | Εντολέας                            |
| Θ                        |            | E040749         | Εκκρεμής οκύρωση (0)      |              | 122                    |            | 29/4/                                | 2020                                |
| •                        |            | <u>E040771</u>  | Πληρωμή με διαφορές (1)+D |              | REF 2904200946         |            | 29/5/                                | 2020                                |
| 0                        |            | <u>E040771</u>  | Προέλεγχος (1)            |              | REF 2904200946         |            |                                      |                                     |
|                          |            |                 |                           |              |                        |            |                                      |                                     |
|                          |            |                 |                           |              |                        |            |                                      |                                     |
|                          |            |                 |                           |              |                        |            |                                      |                                     |
|                          |            |                 |                           |              |                        |            |                                      |                                     |
|                          |            |                 |                           |              |                        |            |                                      |                                     |
|                          |            |                 |                           |              |                        |            |                                      |                                     |
|                          |            |                 |                           |              |                        |            |                                      |                                     |
|                          |            |                 |                           |              |                        |            |                                      |                                     |
|                          |            |                 |                           |              |                        |            |                                      |                                     |
|                          |            |                 |                           |              |                        |            |                                      |                                     |
|                          |            |                 |                           |              |                        |            |                                      |                                     |
|                          |            |                 |                           |              |                        |            |                                      |                                     |
|                          |            |                 |                           |              |                        |            |                                      |                                     |
|                          |            |                 |                           |              |                        |            |                                      |                                     |
| Ιστορικό                 | Δ          | μαπραγμάτευση   | Μετοβίβαση                | Διαβιβαστικό | Έγγραφα                | Νέο μήνυμα | Προεπισκόπηση                        |                                     |
| Γράφημα                  |            | Εκχώρηση        | Διαγραφή                  | Τροποποίηση  | Προέλεγχος φορ.        | Έγκριση    | Πρωτότυπο                            |                                     |
| τραφήμα                  |            | ervehiloti      | mathadi                   | (boundaria)  | uppeney Yor, work      | rikhoil    | iporotono                            |                                     |

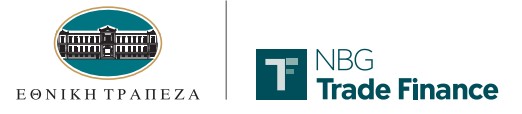

#### 12 Επικοινωνία για διαφορές σε φορτωτικά έγγραφα

Σε περίπτωση που εντοπιστούν διαφορές στα φορτωτικά έγγραφα που έχουν σταλεί στην Τράπεζα, η συναλλαγή εμφανίζεται ως **Πληρωμή με διαφορές** στο κεντρικό μενού. Μπορείτε εδώ να τροποποιήσετε τη συναλλαγή σας, πατώντας **Τροποποίηση** στο κάτω μέρος της οθόνης.

|      | NBG            |                     |                         |                             |                 |            |                 |           | Από το εξωτερικό   | : +30 210 <mark>4</mark> 848484 Yr | ιοστήριξη: contact.c | center@nbg.gr EN         |
|------|----------------|---------------------|-------------------------|-----------------------------|-----------------|------------|-----------------|-----------|--------------------|------------------------------------|----------------------|--------------------------|
| ľ    | Trade Finance  | e                   | Διαχείριση ε            | ενεγγύων πια                | πώσεων εξα      | γωγών      |                 |           |                    | Πέμπτη, 30 Απ                      | ριλίου 2020-10:      | :36                      |
|      |                |                     |                         |                             |                 |            |                 |           |                    |                                    | Αποσύνδι             | εση                      |
|      |                |                     |                         |                             |                 |            |                 |           |                    |                                    | (1683) filler        | Yan                      |
| Πiva | κας γραφημάτων | Προϊόντα            | Αναφορές                | Διαχεί                      | οιση χρηστών    |            | _               |           |                    |                                    |                      | Βοήθει                   |
| Σ    | υναλλαγές      | Μηνύματα            |                         |                             |                 |            |                 |           |                    |                                    |                      |                          |
| Ka   | τάσταση:       |                     |                         | Ημερομηνία Από:             | Нµєроµ          | ηνία Έως:  | Ταξινόμηση κατά | ι σειρά:  | Ταξινόμηση κατά:   |                                    |                      |                          |
| '0.  | λες            | •                   |                         | 30/4/2020                   | 30/4/2          | 020        | Αύξουσα         | ΘΦθίνουσα | Τύπο               | <u></u>                            |                      |                          |
|      |                |                     |                         | ηη/μμ/εεεε                  | កក/អ            | /2222      | Αναζήτηση με:   |           | Εισάγετε παράμετρο | <b>):</b>                          |                      |                          |
|      |                |                     |                         |                             |                 |            | Επιλέξτε        |           |                    |                                    | Ανανέωση λίστας      |                          |
|      |                |                     |                         |                             |                 |            |                 |           |                    |                                    |                      |                          |
|      | ίστα συναλ     | νωγαλ               |                         |                             |                 |            |                 |           |                    |                                    |                      |                          |
|      | Α/Α Εθνική     | ις Είδος            | συναλλαγής Α            | ρ. αναφοράς Αποσ            | τολέα Ημ.λή     | ης Εντολ   | έας             | Νόμισ     | μα Ποσ             | ά συναλ                            | ομηνία<br>Κλαγής     | Κατάσταση                |
| ò    | E04            | 0749 Екковиń        | ic ακύσωση (0) 12       | 22                          | 2               | 9/4/2020   |                 | US        | Ð                  | 0.00                               | 30/4/2020            | Εκκοεμεί ακύσωση         |
| ۲    | <u>E04</u>     | <u>0771</u> Πληρωμ  | ιή με διαφορές (1)+D Ri | EF 2904200946               | 2               | 9/5/2020   |                 | US        | 5D 43              | 5.000,00                           | 30/4/2020            | Εκκρεμεί Απάντηση Πελάτη |
| 0    | <u>E04</u>     | <u>0771</u> Προέλεγ | /χος (1) RI             | EF 2904200946               |                 |            |                 | US        | 5D ·               | 4.500,00                           | 30/4/2020            | Αποστολή στην Τράπεζα    |
|      |                |                     | V                       |                             |                 |            |                 |           |                    |                                    |                      |                          |
|      |                |                     |                         |                             |                 |            |                 |           |                    |                                    |                      |                          |
|      |                |                     |                         |                             |                 |            |                 |           |                    |                                    |                      |                          |
|      |                |                     |                         |                             |                 |            |                 |           |                    |                                    |                      |                          |
|      |                |                     |                         |                             |                 |            |                 |           |                    |                                    |                      |                          |
|      |                |                     |                         |                             |                 |            |                 |           |                    |                                    |                      |                          |
|      |                |                     |                         |                             |                 |            |                 |           |                    |                                    |                      |                          |
|      |                |                     |                         |                             |                 |            |                 |           |                    |                                    |                      |                          |
|      |                |                     |                         |                             |                 |            |                 |           |                    |                                    |                      |                          |
|      |                |                     |                         |                             |                 |            |                 |           |                    |                                    |                      |                          |
|      |                |                     |                         |                             |                 |            |                 |           |                    |                                    |                      |                          |
|      |                |                     |                         |                             |                 |            |                 |           |                    |                                    |                      |                          |
|      | Ιστορικό       | Διαπραγμάτευση      | Μεταβίβαση              | Δια <mark>βιβαστικ</mark> ό | Έγγραφα         | Νέο μήνυμα | Προεπισκόπηση   |           |                    |                                    |                      |                          |
|      | Γράφημα        | Εκχώρηση            | Διαγραφή                | Τροποποίηση                 | Προέλεγχος φορ. | Έγκριση    | Πρωτότυπο       |           |                    |                                    |                      |                          |

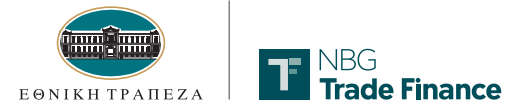

# 12

Στη συνέχεια, εμφανίζεται η Οθόνη 1 με τις διάφορες πληροφορίες της συναλλαγής.

| TE NBG                                       |                                                             | Από το εξ                | ωτερικό: +30 210 4848484 Υποστήριξη: contact.center@nbg.gr     |
|----------------------------------------------|-------------------------------------------------------------|--------------------------|----------------------------------------------------------------|
| Trade Finance                                | Ενέγγυες πιστώσεις εξαγωγών Πληρωμή με διαφορές             | Εκκρεμεί Απάντηση Πελάτη | Πέμπτη, 30 Απριλίου 2020 10:57                                 |
|                                              |                                                             |                          | Αποσύνδεση                                                     |
| 1 2<br>Περίληψη Πληρωμή                      |                                                             |                          |                                                                |
| Οθόνη 1 από 2 - Περίλι                       | ηψη                                                         |                          | ,                                                              |
| Σιγουρευτείτε ότι έχετε ολοκληρώσει όλα τα β | ήματα.                                                      |                          | Baij0s                                                         |
| A/A Εθνικής:                                 | Αρ. αναφοράς Αποστολέα:                                     | Διαφορές                 |                                                                |
| Εντολέας:                                    |                                                             | NBG                      | Από το εξωτερικό: +30 210 4848484 Υποστήριξη: contact.center() |
|                                              | ] .                                                         | Trade Finance            | Διαφορές Πέμπτη, 30 Απριλίου 2020                              |
|                                              |                                                             | 1 INVOICE IS MISSING     |                                                                |
| USD - US Dollars T                           | 45.000,00                                                   | PARTIAL SHIPMENT NOT AL  | LOWED                                                          |
| Αριθμός σειράς:                              |                                                             |                          |                                                                |
| 4                                            |                                                             |                          |                                                                |
| 2                                            | καταρό αποσότεο πόσο (στο νομισμα του<br>λογ/μού πίστωσης): |                          |                                                                |
| <u>(β)</u> Διαφορές                          | 0,00                                                        |                          |                                                                |
| Hursounda nhaoanna i                         | Υπολογισμός διάρκειας από:                                  |                          |                                                                |
| 30/4/2020                                    | GA AFERARDAL OF GOODS                                       | Κλείσιμο                 |                                                                |
| nn/µµ/eeee                                   |                                                             | κκεισιμό                 |                                                                |
| Ημερομηνια ληξης:                            | Διαρκεια (Ημερες):                                          |                          |                                                                |
| Υπόλοιπο σε εκκρεμότητα (Ποσό + Ανο)         | ή):                                                         |                          |                                                                |
| 45000,00                                     | ]                                                           |                          |                                                                |
| 2                                            | Βρίσκεστε στον οθόνο 1 στό 2                                | Συνενίστε στην αθόνη 2 > |                                                                |
| Προηγούμενο                                  | Επόμενο Δληλογραφία ΔΣχόλια                                 | Προεπισκόπηση            |                                                                |
| Κλείσιμο                                     | Αποθ.ως πρότυπο Προσ.αποθήκευση Αποθήκευση                  | Έγκριση                  | I                                                              |
| -                                            |                                                             |                          |                                                                |

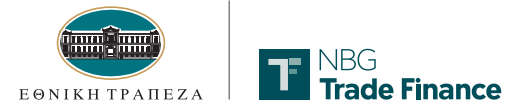

#### 12

Στην Οθόνη 2, μπορείτε να επιλέξετε Λογαριασμό χρέωσης εξόδων ή και να εισάγετε Πρόσθετες οδηγίες. Στη συνέχεια αποθηκεύετε ή και εγκρίνετε την συναλλαγή για να τη στείλετε στην Τράπεζα. Οι σχετικές πληροφορίες που εγκρίνατε, αποθηκεύονται ως απεσταλμένο μήνυμα για τη συναλλαγή για λόγους ιστορικότητας.

|                                                                                                    | 🕽 181818 Από το εξωτερικό: +30 210 4848484 Υποστήριξη: contact.center@nbg.gr |
|----------------------------------------------------------------------------------------------------|------------------------------------------------------------------------------|
| Ενέγγυες πιστώσεις εξαγωγών Πληρωμή με διαφορές Εκκρεμ                                                                                                    | εί Απάντηση Πελάτη Πέμπτη, 30 Απριλίου 2020 11:01                            |
|                                                                                                    | Αποσύνδεση                                                                   |
| 1 <mark>2</mark><br>Перійлучл Пілроції                                                                                                    |                                                                              |
| Οθόνη 2 από 2 - Πληροφορίες πληρωμής                                                                                                    |                                                                              |
| Σιγουρευτείτε ότι έχετε ολοκληρώσει όλα τα βήματα.                                                                                                    | Bulta                                                                        |
| Λογαριασμός χρέωσης εξόδων:                                                                                                    |                                                                              |
| <u>'</u>                                                                                                    |                                                                              |
| Πρόσθετες οδηγίες                                                                                                    |                                                                              |
| Αυτό το πεδίο σας επιτρέπει να εισάγετε ελεύθερο κείμενο μέχρι 100 γραμμές των 65 χαρακτήρων                                                                 |                                                                              |
| < Επιστρέψτε στην οθόνη 1 Βρίσκεστε στην οθόνη 2 από 2<br>Προηγούμενο Επάμενο Δλληλογραφία Δαϊχόλια<br>Κλιείσιμο Αποθιώς πρότυπο Προσι.αποθήκευση Αποθήκευση | Προεπισκόπηση<br>Έγκριση                                                     |
|                                                                                                    |                                                                              |

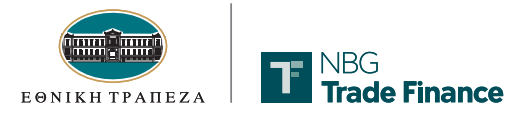

#### Εισαγωγική και Εξαγωγική Ε/Π

#### 13 Αποστολή / λήψη μηνυμάτων

Για τα προϊόντα Αξιών Εισαγωγών - Εξαγωγών και Ενέγγυων Πιστώσεων Εισαγωγών -Εξαγωγών, μπορείτε να στέλνετε μηνύματα στην Τράπεζα αλλά και να λαμβάνετε μηνύματα από αυτήν. Η πρόσβαση είναι εφικτή από την επιλογή **Προϊόντα** στο οριζόντιο μενού. Επιλέγετε την καρτέλα **Μηνύματα** και πατάτε **Δημιουργία**.

|               |                     |                                 |                                     | Από το εξωτερικό: +30 210 4848484 3 | /noστήριξη: contact.center@nbg.gr |
|---------------|---------------------|---------------------------------|-------------------------------------|-------------------------------------|-----------------------------------|
| Trade         | Finance             | Ενέγγυες πιστώσεις εισαγωγ      | ών                                  | Τρίτη, 5 Μαΐου 2020                 | 12:35                             |
|               |                     |                                 |                                     |                                     | Αποσύνδεση                        |
| Πίνακας γραφη | μάτων Προϊόντα      | Αναφορές Διαχείρια              | τη χρηστών                          |                                     |                                   |
| Συναλλαγέα    | Μηνύματα            | Φράσεις                         |                                     |                                     |                                   |
| 101-          |                     |                                 |                                     |                                     |                                   |
| 0/0           |                     |                                 | Ανανέωση λίστος                     |                                     |                                   |
| Συναλλαγές    |                     | Αναζήτηση με:                   | Εισάγετε παράμετρο:                 |                                     |                                   |
| Ολες          |                     | Тύпо                            | r                                   |                                     |                                   |
| Λίστα μ       | ηνυμάτων            |                                 |                                     |                                     |                                   |
| Τύπος         | Αρ.αναφοράς εντολέα | Αριθμός Αξίας ΕΤΕ               | Θέμα                                | Ημερομηνία                          | Κατάσταση                         |
| MSG           | <u>24C24C</u>       | M004164                         | test scr message 1 approver         | 21/04/2020                          | Υπό Επεξεργασία                   |
| O MSG         | <u>24C24C</u>       | M004164                         | test 1 maker 1 approver             | 21/04/2020                          | Ynö Enstspyadia                   |
| MSG           | 24C24C              | M004164                         | test 1 mak 1 appr                   | 21/04/2020                          | Υπό Επεξεργασία                   |
| O Mag         | <u>C000119</u>      | CD60119                         | FROM BANK 27/03/20 13:02            | 27/03/2020                          | Παρελήσθη                         |
| MSG           | <u>C000121</u>      | (000121                         | FROM BANK 27/03/20 13:02            | 27/03/2020                          | Παρελήφθη                         |
| O Mars        | <u>C000123</u>      | C000123                         | THOM BANK 27/03/20 13:02            | 27/03/2028                          | TrapeAnjailin                     |
| MSG           | DAF                 | M004112                         | DISCREPANCIES ACCEPTED M004112(002) | 26/02/2020                          | Στάλθηκε                          |
| O MSG         | FSOFS               | MOD3982                         | test secure messages                | 27/01/2020                          | Στάλθηκε                          |
| MSG           | M003324             | M003324                         | FROM BANK 04/04/20 13:47            | 04/04/2020                          | Παρελήφθη                         |
| O Mats        | M003330             | M082330                         | FROM BANK 04/06/29 13:47            | 04/04/2020                          | Rapekhaika                        |
| MSG           | M003409             | M003409                         | FROM BANK 04/04/20 13:47            | 04/04/2020                          | Παρελήφθη                         |
| O MSG         | M003411             | 9003411                         | FROM BANK 04/04/20 15:47            | 04/04/2020                          | Παρελήσθη                         |
| MSG           | M003415             | M003415                         | FROM BANK 04/04/20 13:47            | 04/04/2020                          | Παρελήφθη                         |
| O Mats        | M003417             | M083417                         | THOM BANK 04/08/20 11:48            | 04/04/2020                          | Парежурна                         |
| MSG           | M003420             | M003420                         | FROM BANK 04/04/20 13:48            | 04/04/2020                          | Παρελήφθη                         |
| O MSE         | <u>M003421</u>      | 9083421                         | FROM BANK 04/04/20 13:48            | 04/04/2020                          | Παρελήφθη                         |
| MSG           | M003428             | M003428                         | FROM BANK 04/04/20 13:48            | 04/04/2020                          | Παρελήφθη                         |
| O Mas         | M003430             | M003430                         | FROM BANK 04/04/20 13:48            | 04/04/2020                          | Ropckycen                         |
|               |                     | Διαγραφή Τροποποίηση Δημιουργία | Npozniakónnan<br>Teykpian           |                                     |                                   |
|               |                     |                                 | $\triangleright$                    |                                     |                                   |

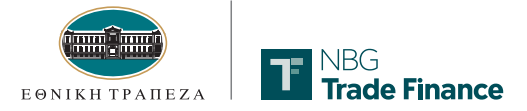

## Εισαγωγική και Εξαγωγική Ε/Π

#### 13

Στην οθόνη που εμφανίζεται πληκτρολογείτε το **Κείμενο Μηνύματο**ς που επιθυμείτε να στείλετε στην Τράπεζα και πατάτε **Αποθήκευση** και **Αποστολή**. Το μήνυμά σας θα εμφανίζεται πλέον στην καρτέλα **Μηνύματα**, στη **Λίστα Μηνυμάτων**.

| - NBG                                                                                                    |                                                                                                    | 8 Από το εξωτερ                                                         | οικό: +30 210 4848484 Υποστήριξη: contact.center@nbg.gr                                                                                              |
|----------------------------------------------------------------------------------------------------|----------------------------------------------------------------------------------------------------|-------------------------------------------------------------------------|----------------------------------------------------------------------------------------------------|
| Trade Finance ΜήνυμαΥπό Επεξερ                                                                                                    | ργασία                                                                                                    |                                                                         | Τετάρτη, 13 Μαΐου 2020 12:18                                                                                                    |
|                                                                                                    |                                                                                                    |                                                                         | Αποσύνδεση                                                                                                    |
| 1<br>Міучира                                                                                                    |                                                                                                    |                                                                         |                                                                                                    |
| Μήνυμα                                                                                                    |                                                                                                    |                                                                         |                                                                                                    |
| <ul> <li>Θέμα: Ημερομη</li> <li>ΣΥΜΠΛΗΡΩΜΑΤΙΚΕΣ ΠΛΗΡΟΦΟΡΙΕΣ</li> <li>Ι3/5/203</li> <li>Αρ. Αναφοράς: Αριθμός</li> <li>24C24C</li> <li>Κείμενο Μηνύματος:</li> <li>Παρακαλώ αποστείλατε τα πρωτότυπα.</li> </ul> | ννία:<br>:0<br>Αξίας ΕΤΕ:<br>4 Υ                                                                                                    |                                                                         | Buid                                                                                                    |
| Κλέσιμο Εκτύπωση Αποστολή Απάντηση                                                                                                    | Πίνοκος γραφημάτων Προιόντο                                                                                                    | Ενέγγυες πιστώσεις εισαγωγών<br>Αναφορές Διαχείριση χρηστών<br>Αναφορές |                                                                                                    |
|                                                                                                    | Συναλλαγές Μηγυμότα<br>Κατάστοση:<br>Υπό Επεξεργασίι ▼<br>Συναλλαγές<br>Ολες ▼                                                                                                    | αρουος<br>Αναζήτηση με:<br>Τύπο                                         | Ανανέωση λίστος<br>Εισάγετε παράμετρο:                                                                                                    |
|                                                                                                    | Λίστα μηνυμάτων                                                                                                    |                                                                         |                                                                                                    |
|                                                                                                    | Τύπος         Αρ.αναφοράς εντολέα           Θ         HSG         245245           Θ         HSG         245245           Θ         HSG         245245           Θ         HSG         245245           Θ         HSG         245245           Θ         HSG         245245           Θ         HSG         245245 | Αριθμός Αξίας ΕΤΕ<br>ΝΟΟ1364<br>ΝΟΟ186<br>ΝΟΟ186<br>ΝΟΟ186              | O <sup>2</sup> μα<br>test sor message 1 approver<br>test 1 maker 1 approver<br>test 1 mak 1 appr<br>test 1 mak 1 appr<br>ΣΥΜΤΛΗΡΩΜΑΤΙΚΕΣ ΠΛΗΡΟΒΟΡΙΣΣ |

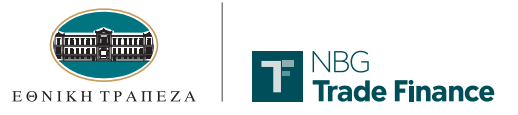

#### Υποστήριξη

## 14 Υποστήριξη

Για οποιοδήποτε πρόβλημα κατά τη διαδικασία εισόδου ή χρήσης της εφαρμογής i-bank Trade Finance, παρακαλούμε επικοινωνήστε με το τηλεφωνικό μας κέντρο **210 48 48 484** και ενημερώστε μας για το πρόβλημα.

Στη συνέχεια θα επικοινωνήσουμε μαζί σας για την ταχύτερη επίλυσή του.